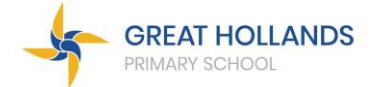

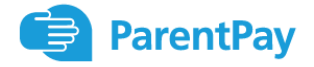

# GHPS Morning and After School Club Booking Information

We are delighted to now be using ParentPay to enable parents to book and cancel sessions online for our morning and after school clubs. All sessions must be booked and paid for in advance.

Sessions can be amended up to 24 hours beforehand. Sessions that are booked, not cancelled, but not attended will still be charged.

All enquiries can be emailed direct to ghpsasc@maidenerleghtrust.org

#### How to make a booking:

Log into your ParentPay account (<u>www.parentpay.com</u>) as normal - if you do not have login details, please email <u>ghpsasc@maidenerleghtrust.org</u> for assistance.

| Important: Existing users adding a child, please read our help document or watch our<br>video: How to add a child to an existing account |
|----------------------------------------------------------------------------------------------------|
| Email/Username                                                                                                    |
| ghpsasc@maidenerleghtrust.org                                                                                                    |
| Password                                                                                                    |
|                                                                                                    |
| Forgotten your password2                                                                                                    |
| Login Back                                                                                                    |

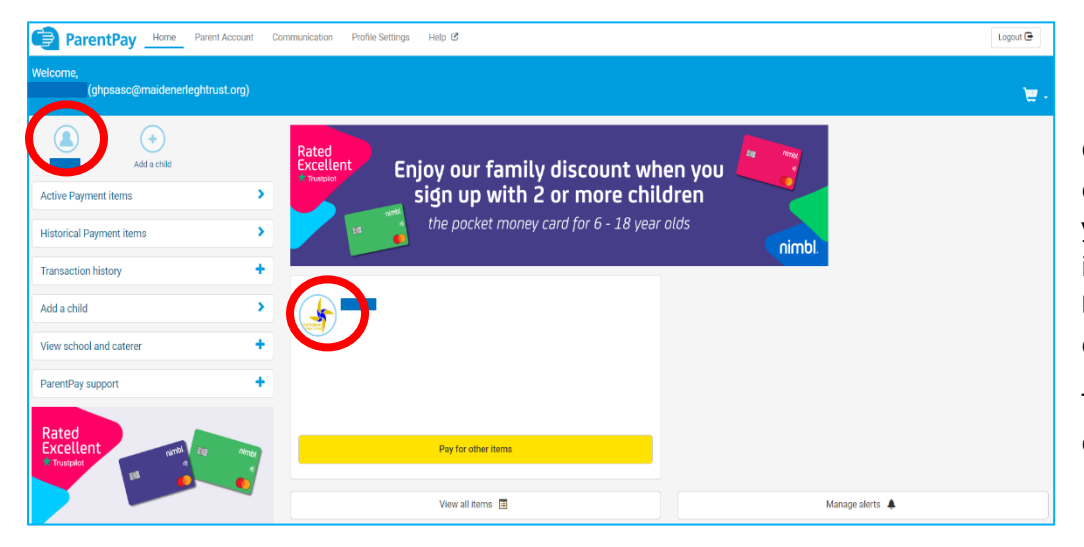

On the main screen, click on the name of the child you need to book a place in club for, either in the top left corner or in the middle of the screen.

This will take you to the child's page.

To book sessions for morning or after school club, click on the 'View' button for the relevant club.

To return to this screen at any time, click 'Child's Page' on the left of the screen.

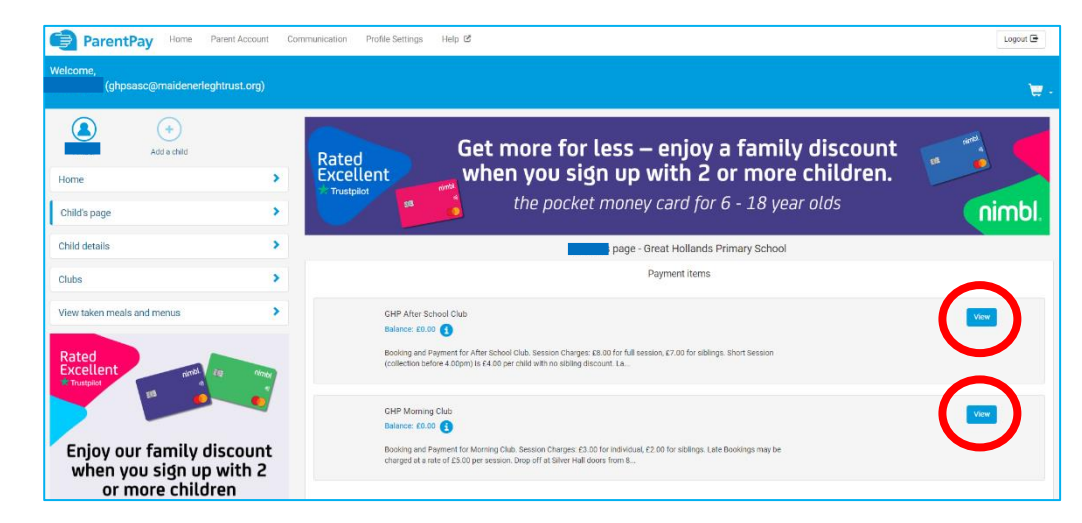

| ParentPay             | Home Parent Account     | Communication | Profile Settings Help C Loope                                                                                                    |
|-----------------------|-------------------------|---------------|----------------------------------------------------------------------------------------------------|
| Welcome,<br>(ghpsasc( | @maidenerleghtrust.org) |               |                                                                                                    |
|                       | (+)                     |               | Payment items                                                                                                    |
|                       | Add a child             |               | - GHP Morning Club                                                                                                    |
| Home                  |                         | >             | Q Help, and guidance                                                                                                    |
| Child's page          |                         | >             | booking and Parment for Moning Chub. Session Charges 2330 for individual (22.00 for ablings. Line Bookings may be charged at a new of 65.00 per session. Dop off at Silver Hail coors from 8.00em. Sessions can be cancelled up until 12:00pm on the day before the book                                                                                                    |
| Child details         |                         | >             | Please book any an any set was a set of the set of the |
| Clubs                 |                         | >             | Book executions                                                                                                    |

To book sessions for your child, click the book sessions button.

# This takes you to the calendar view, where you are able to select the days you wish your child to attend the club.

| ParentPay Home Parent Account Communication | Profile Settings Help 🕑                                       |                                            |                                                      |                                                      |        |          | Logout 🕞                |
|---------------------------------------------|---------------------------------------------------------------|--------------------------------------------|------------------------------------------------------|------------------------------------------------------|--------|----------|-------------------------|
| Welcome,<br>(ghpsasc@maidenerleghtrust.org) |                                                               |                                            |                                                      |                                                      |        |          | ₩.                      |
| (+)                                         |                                                               |                                            |                                                      | GHP After School                                     | Club   |          |                         |
| Add a child                                 | GHP After School Club                                         |                                            |                                                      |                                                      |        |          |                         |
| Home                                        | Booking cut off expires                                       | at 12:00 the day before the sessi          | on.                                                  |                                                      |        |          |                         |
| Child's page                                | The current balance is £0.00 0 sessions selected   Cost £0.00 |                                            |                                                      |                                                      |        |          |                         |
| Child details >                             | Top up                                                        |                                            |                                                      | March 2024                                           |        |          | Select all Unselect all |
| Clubs                                       | Monday                                                        | Tuesday                                    | Wednesday                                            | Thursday                                             | Friday | Saturday | Sunday                  |
| View taken meals and menus                  |                                                               |                                            |                                                      |                                                      | 1      | 2        | 3                       |
| Rated<br>Excellent until Europe             | 4                                                             | 5                                          | 6                                                    | 7                                                    | 8      | 9        | 10                      |
| Enjoy our family discount                   | 11                                                            | 12                                         | 13                                                   | 14                                                   | 15     | 16       | 17                      |
| when you sign up with 2<br>or more children | 18                                                            | 19                                         | 20                                                   | 21                                                   | 22     | 5        | 24                      |
| and and and                                 | 25                                                            | 26<br><b>Unavailable</b><br>Booking Closed | 27<br>Available<br>30 places left<br>Click to select | 28<br>Available<br>30 places left<br>Click to select | 29     | 30       | 31                      |
|                                             |                                                               |                                            |                                                      | April 2024                                           |        |          |                         |

Click on the dates you would like them to attend – there is also a 'select all' button if they are attending every day.

When you select the days required, a pop-up box will appear asking which session you are booking, select one of the options and click 'OK' to book for that day.

 April 2014

 Therefore
 Memory
 Tupler
 Party
 Party
 Party
 Party

 2
 3
 4
 5
 6

 9
 82
 11
 12
 12

 9
 82
 Memory
 Memory
 Memory
 Memory

 6
 6
 6
 6

 9
 82
 10
 12
 2

 84
 9
 84
 84
 8

 9
 10
 10
 10
 10

 84
 10
 10
 10
 10

 84
 10
 10
 10
 10

 84
 10
 10
 10
 10

 84
 10
 10
 10
 10

 84
 10
 10
 10
 10

If you accidentally book the wrong date, you can simply click the date again to remove it.

When you have selected all the required sessions, click on 'Book Selected Sessions' at the bottom right of the screen.

|                                         | April 2024                                           |                                                            |                                                            |                                                      |          |                        |  |  |
|-----------------------------------------|------------------------------------------------------|------------------------------------------------------------|------------------------------------------------------------|------------------------------------------------------|----------|------------------------|--|--|
| Monday                                  | Tuesday                                              | Wednesday                                                  | Thursday                                                   | Friday                                               | Saturday | Sunday                 |  |  |
| 1                                       | 2                                                    | 3                                                          | 4                                                          | 5                                                    | 6        | 7                      |  |  |
| 8                                       | 9                                                    | 10                                                         | 11                                                         | 12                                                   | 13       | 14                     |  |  |
| 15<br>Selected<br>Full Session<br>£8.00 | 16<br><b>Selected</b><br>Full Session<br>£8.00       | 17<br>Selected<br>Short Session - collection befo<br>£4.00 | 18<br>Selected<br>Short Session - collection befo<br>£4.00 | 19<br>Available<br>30 places left<br>Click to select | 20       | 21                     |  |  |
| 22<br>Selected<br>Full Session<br>£8.00 | 23<br>Available<br>30 places left<br>Click to select | 24<br>Available<br>30 places left<br>Click to select       | 25<br>Available<br>30 places left<br>Click to select       | 26<br>Available<br>30 places left<br>Click to select | 27       | 28                     |  |  |
| 29<br>Available<br>30 places left       | 30<br>Available<br>30 places left                    |                                                            |                                                            |                                                      |          |                        |  |  |
|                                         |                                                      |                                                            |                                                            |                                                      |          | Book selected sessions |  |  |

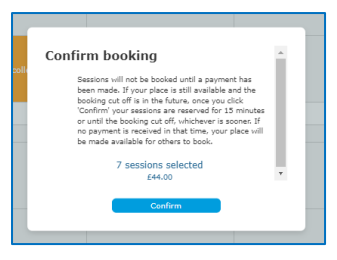

This will bring up a pop-up window, showing the total due for payment. Sessions are not booked until payment has been made. You have 15 minutes to go through the checkout process or the sessions that have not been paid for will be made available for others to book. Click 'Confirm' to continue.

This will take you to your basket, showing the pending booking and the total to pay. Click 'Proceed to Checkout' to continue to the checkout screen where you will be prompted to make your payment.

| ParentPay Parent Account Commu              | nication | Profile Settings Help 🗹                                                                                                    |                                                                                                    |                                                        |                                    | Logout 🕀        |
|---------------------------------------------|----------|----------------------------------------------------------------------------------------------------|----------------------------------------------------------------------------------------------------|--------------------------------------------------------|------------------------------------|-----------------|
| Welcome,<br>(ghpsasc@maidenerleghtrust.org) |          |                                                                                                    |                                                                                                    |                                                        |                                    | 0,7             |
|                                             |          | Basket                                                                                                    |                                                                                                    |                                                        | Order summary                      |                 |
| Add a child                                 |          | Item                                                                                                    | Total cost Edit Remove                                                                                                 | Items:                                                 | £                                  | 20.00           |
| Active Payment items                        | >        | - GHP After School Club 👔                                                                                                    | £20.00 💼                                                                                                    | Total:                                                 | E                                  | 20.00           |
|                                             |          |                                                                                                    |                                                                                                    | Pay by Parent Account credit:                          | -1                                 | 20.00           |
| Historical Payment items                    | · ·      |                                                                                                    |                                                                                                    | Amount to pay:                                         | £                                  | 20.00           |
| Transaction history                         | +        |                                                                                                    |                                                                                                    |                                                        |                                    |                 |
|                                             |          |                                                                                                    |                                                                                                    |                                                        | Proceed to checkout                |                 |
| Add a child                                 | · ·      |                                                                                                    |                                                                                                    |                                                        |                                    |                 |
| View school and caterer                     | +        |                                                                                                    |                                                                                                    |                                                        | <u>Continue snopping</u>           |                 |
|                                             |          |                                                                                                    | Pat un Parant Account                                                                                                  |                                                        |                                    |                 |
| ParentPay support                           | +        |                                                                                                    | Get up Parent Account                                                                                                  |                                                        |                                    |                 |
|                                             |          |                                                                                                    | Also available to pay for                                                                                              |                                                        |                                    |                 |
| Rated<br>Excellent<br>* Trustpilot          |          | SHP Morning Club Booking and Payment for Morning Club. Session Charges: £3.00 f<br>cancelled up until 12:00pm on the day before the booking. Sessions booked and not cancelled | or individual, £2.00 for siblings. Late Bookings may be charged at<br>I before 12.00pm the day before will be charged. | a rate of £5.00 per session. Drop off at Silver Hall o | toors from 8:00am. Sessions can be | details and pay |
|                                             |          | View all available payable items                                                                                                    |                                                                                                    |                                                        |                                    |                 |

|                                                                                      | Order summary                                                                                                    |                            |
|--------------------------------------------------------------------------------------|----------------------------------------------------------------------------------------------------|----------------------------|
|                                                                                      | Remit.<br>Pay by Parent Account condit.<br>Left to pay:                                                                                                    | £20.00<br>-£0.00<br>£20.00 |
| If you would like to pay by card, please click on the 'other payment method' button. | Payment method<br>See citiz approxema are learned on citiz approxema.<br>Concicità approxema are learned on citiz de citiz de citiz |                            |

# To cancel a booking:

Log into your ParentPay account as above and click on 'Clubs' on the left of the screen to go to the Clubs page, then click 'View Clubs' for either morning or after school club.

| ParentPay Home Parent Acc                   | ount Communication Profile Settings Help 🕑 |           |                                        |  |  |  |  |  |
|---------------------------------------------|--------------------------------------------|-----------|----------------------------------------|--|--|--|--|--|
| Welcome,<br>(ghpsasc@maidenerleghtrust.org) |                                            |           |                                        |  |  |  |  |  |
| Add a child                                 |                                            |           | Clubs<br>Great Hollands Primary School |  |  |  |  |  |
| Home                                        | > GHP Morning Clu                          | b         | GHP After School Club                  |  |  |  |  |  |
| Child's page                                | \$ 00.03                                   |           | £0.00                                  |  |  |  |  |  |
| Child details                               | <b>&gt;</b>                                | View club | View club                              |  |  |  |  |  |
| Clubs                                       | >                                          |           |                                        |  |  |  |  |  |

This will display the sessions booked for your child. You can either click a booked session to cancel or amend it or click additional sessions to book them.

Please remember that sessions can only be cancelled online up until 12.00pm the day before and they are not confirmed until payment has been received.

|                                    | 13                                                   | 14                                                                                                    | 15                                                   | 16       |
|------------------------------------|------------------------------------------------------|----------------------------------------------------------------------------------------------------|------------------------------------------------------|----------|
|                                    | 20                                                   | 21<br>Edit booking choice:                                                                                                    | 22                                                   | 23       |
| wailable<br>king Closed            | 27<br>Unavailable<br>Booking Closed                  | O Full Session<br>£8.00<br>O Full Session (sibling rate)<br>£7.00                                                                                                    |                                                      | 30       |
|                                    |                                                      | O Short Session - collection before -                                                                                                    | 4.00pm                                               |          |
| sday                               | Wednesday                                            | 2500                                                                                                    |                                                      | Saturday |
|                                    | 3                                                    | Childcare Voucher Payer - account     Childcare Voucher Payer - account     Childcare Voucher Payer - a | 6                                                    |          |
|                                    | 10                                                   | Remove                                                                                                    | ок                                                   | 13       |
| llable<br>Incess Inft<br>to select | 17<br>Booked<br>GHP Staff Children                   | 18<br>Booked<br>GHP Staff Children                                                                                                    | 19<br><b>Booked</b><br>GHP Staff Children            | 20       |
| ilable<br>laces left<br>to select  | 24<br>Available<br>30 places left<br>Click to select | 25<br>Available<br>30 places left<br>Click to select                                                                                                    | 26<br>Available<br>30 places left<br>Click to select | 27       |

# **Important Reminders**

If you need to book a session when the online system is showing that booking is closed, please email <a href="mailto:ghpsasc@maidenerleghtrust.org">ghpsasc@maidenerleghtrust.org</a>

Requests to cancel sessions after 12.00pm the day before will need to be emailed to <u>ghpsasc@maidenerleghtrust.org</u> - sessions cancelled after the deadline will still be charged.

Sessions are **not booked** until you have been through the checkout and payment has been made.